## 3. lekcia Ďalšie radosti režimu úpravy alebo "Roboty ako na kostole"

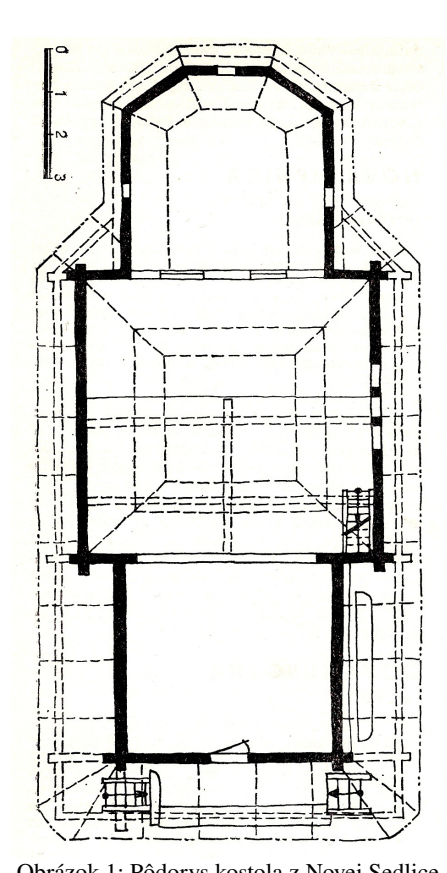

Táto lekcia bude ukážkou toho, že s tým, čo ste sa naučili v predošlej lekcii sa dá rozbehnúť celkom veľkolepý projekt. Nejaké novinky sa samozrejme vyskytnú, ale bude ich celkom skromne. Všetko podstatné už viete.

Podtitul tejto lekcie nemá nič spoločné s robotizáciou – ide o povzdych kostolníka. Vetička, ktorá sa stala porekadlom vyjadruje, že ak má kostol vyzerať k svetu, tak sa jeden nadrie. Na túto lekciu sa ono porekadlo hodí hneď z dvoch dôvodov. Jeden je, že ideme robiť zložitejší model a tak nečakajte nemožné ihneď a zázraky do polhodinky. Bude to drina a piplačka a mnohokrát sa vám stane, že budete v zmäti vrcholov hľadať ten, ktorý potrebujete, ale aktivujete úplne iný, ktorý sa zhodou okolností nachádzal pod ním a potom sa nebudete stačiť diviť. Ale taký je život. Ak to má vyzerať k svetu, tak sa jeden nadrie. Druhý dôvod je ten, že táto lekcia bude pojednávať o tom, ako vymodelovať kostol. A to kostol nie hocijaký, ale drevený kostolík z Novej Sedlice, ktorý je dnes v skanzene v Humennom.

Keď ide človek modelovať architektúru, každý kúsok dokumentácie má cenu zlata. Pôdorys kostola som našiel v Súpise pamiatok<sup>1</sup> (vidíte ho na obrázku č. 1), ale bokorys som zohnať nevedel. Ale zlatý internet – na stránke www.muzeum.sk som našiel použiteľné fotografie. A autor fotografii Ing. Milan Šoka

Obrázok 1: Pôdorys kostola z Novej Sedlice mi ich poslal v kvalitnom rozlíšení a dovolil použiť pre potreby tohto kurzu. Môžete ich vidieť na obrázkoch č. 2 a č. 3. Pri modelovaní ich budeme hojne využívať.

Odporúčam ale, aby ste si, ak sa do modelovania pustíte, otvorili stránku. ktorej fotografie Z Aj keď zmienené pochádzajú.<sup>2</sup> fotografie dávajú veľmi dobrú predstavu o kostole, sú detaily, ktoré sú dobre viditeľné iba z iných pracujete pohľadov. Ak bez pripojenia na internet, budete si musieť nejaké veci domyslieť. prípadne vymyslieť.

K tejto lekcii sa dá pristupovať dvomi spôsobmi. Jedna možnosť je, že to skúsite. Druhá, že sa naučíte nové finty a skúsite nejakú jednoduchšiu architektúru. Čo z toho si zvolíte, je na vás.

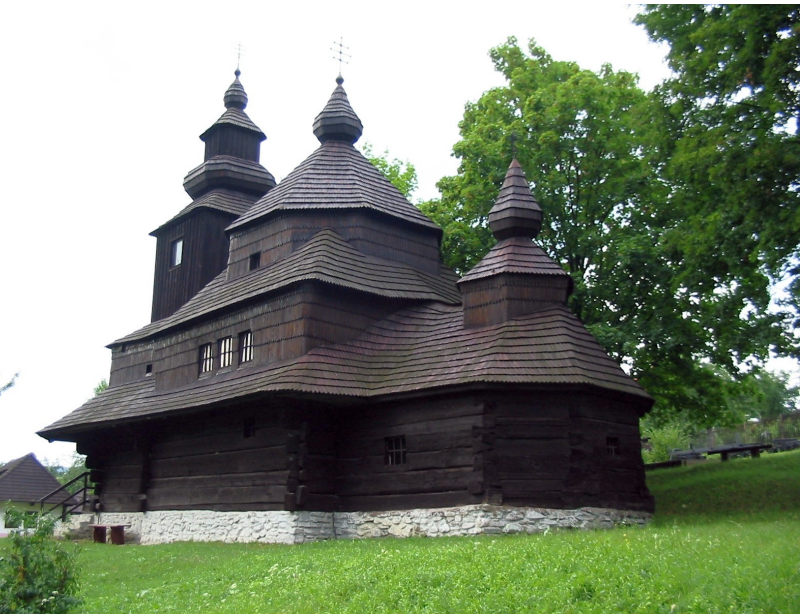

Obrázok 2: Kostol z Novej Sedlice. Zdroj: www.muzeum.sk

<sup>1</sup> Kolektív autorov: Súpis pamiatok na Slovensku, 2. diel, Obzor, Bratislava 1968, strana 400

<sup>2</sup> http://www.muzeum.sk/dostol/default.php?obj=gkat&ix=novasedlica

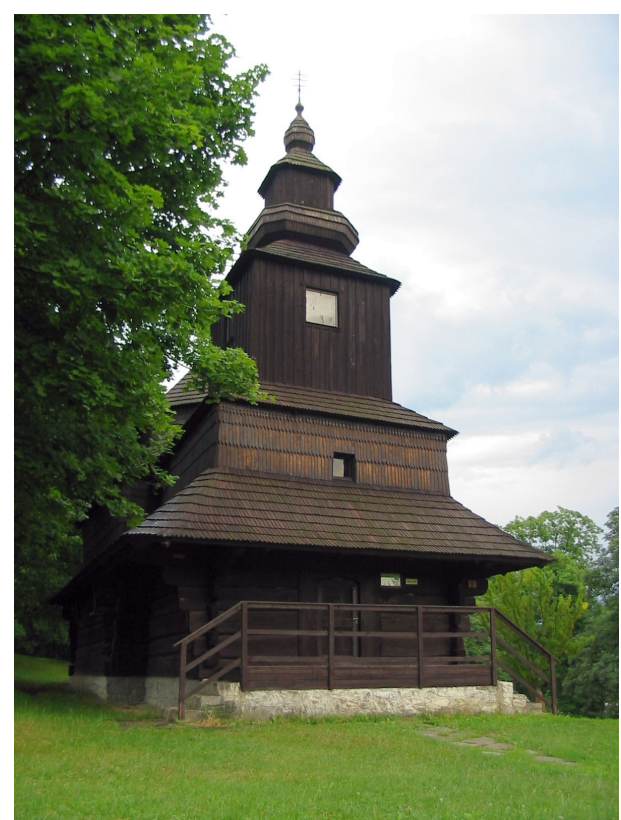

Obrázok 3: Kostol z Novej Sedlice z boku Zdroj: www.muzeum.sk

žiaden obrázok z disku, stlačíte Load a vyberiete obrázok, ktorý chcete mať na pozadí. Ak už nejaké obrázky načítané máte, stlačíte dvojitú šipku. Rozbalí sa vám roletové menu a vy si z načítaných obrázkov vyberiete ten, ktorý sa vám práve hodí.

V hornej časti panelu je viacero zaujímavých vecí. Je tam tlačidlo Use, ktorým môžeme obrázok v pozadí kedykoľvek vypnúť. Ďalej tam môžete nastaviť hodnotu Blend, ak je to 0, obrázok nie je transparentný – nevidno cez neho mriežku. Ak je to 1, obrázok je transparentný úplne – teda zmizne. Optimálne je nastaviť si niečo medzi tým, prípadne ak si potrebujete pozrieť nejaký detail na obrázku, dočasne stiahnuť Blend na nulu. Hodnotou Size môžete obrázok zväčšiť alebo zmenšiť – ak máte na obrázku mierku, môže byť výhodné nastaviť to tak, aby zodpovedala mriežke Blenderu. Hodnoty X Offset a Y Offset určujú posunutie obrázku.

Prvá šikovná vec, ktorá sa nám pri modelovaní bude hodiť, má krycí anglický názov Background Image a nájdete ju v menu View. Totiž – isteže sa dá všetko si na pôdoryse merať a potom správne dĺžky nanášať v Blenderi, ale oveľa šikovnejšie by bolo zavesiť si pôdorys pekne do pozadia a jednotlivé vrcholy zadávať podľa neho. Samozrejme – je to možné a slúži na to práve spomínaná položka v menu.

Keď na uvedenú položku v menu klikneme, objaví sa nám v 3D okne priesvitný panel, ktorý obsahuje jediné tlačidlo, také, aké môžete vidieť na obrázku č. 4 hore. To musíte stlačiť, aby sa s vami

Blender vôbec na tému "obrázok v pozadí" bavil. Ak ho stlačíte, panel sa zmení na ten nižší. Dôležité je to tlačidlo s nápisom Load a tá dvojitá šipka vedľa neho. Ak ste zatiaľ nenačítali

| X ▼ Background Image<br>Use Blend:0.50 / Size: 5.00 ×<br>X Offset: 0.00 × V Offset: 0.00 ×                                                                                                    |
|----------------------------------------------------------------------------------------------------|
| • Load                                                                                                    |
| Background Image Use Blend:0.50 Size: 5.00 X Offset: 0.00 Y Offset: 0.00 Still Movie Sequence Generated M:03-01 NovaSedica.png Reload X 1 //texty/blender/03-01 NovaSedica.png Image: size 947 × 1792. RGB bute |

Obrázok 4: Vkladanie obrázka do pozadia

ield: Odd

Anti

Takže – prepnite sa do pohľadu zvrchu, vložte pôdorys kostola do pozadia a môžeme začať stavať. Najprv to bude chcieť spraviť si základy – v našom prípade obrys múrov kostola. Začneme tým, že pridáme ľubovoľný sieťový model, napríklad Plane, a zmažeme mu všetky vrcholy. Potom pridáme dva vrcholy spojené hranou ku dverám a s pomocou klávesy E vysunieme vpravo. (Na udržanie smeru použijeme MMB.) Ťaháme až tam, kde z múru odbočuje ďalší. Tam sa zastavíme.

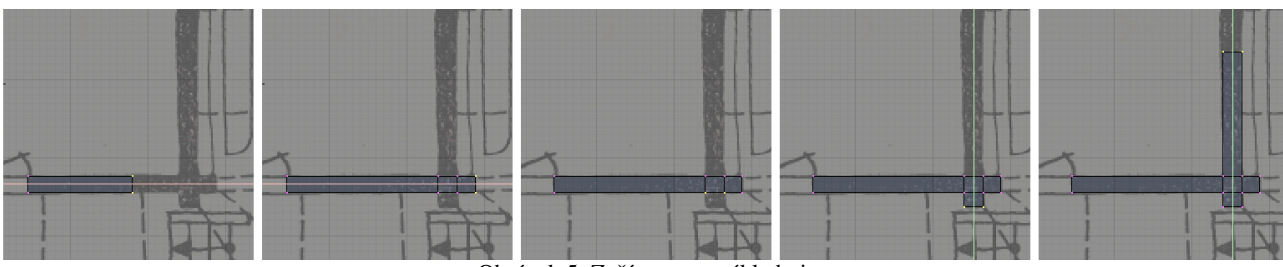

Obrázok 5: Začíname so základmi

Opäť stlačíme E a pokračujeme na druhú stranu odbočujúceho múru a potom k presahu trámov (pozri druhé okienko na obrázku č. 5). Keď chceme spraviť presah kolmého múru, aktivujeme dolné dva vrcholy a natiahneme (pozri tretie a štvrté okienko). Potom aktivujeme protiľahlé dva atď ... Pokračujeme v rovnakom štýle okolo celej stavby. Nakoniec by to malo vyzerať, ako na obrázku č. 6.

Ak ste sa dostali až sem, môžete začať ťahať múry. Stačí sa prepnúť do pohľadu zboku, aktivovať vrcholy a použiť klávesu E. Lenže je tu problém. Nie je celkom jasné, ako vysoko ich ťahať. Bolo by fain, keby sme mohli mať na pozadí viacero obrázkov. Podľa fotografie by sme to mohli odhadnúť pomerne dobre.

Lenže obrázok môže byť v 3D okne len jeden. Môžete síce načítať obrázkov viacero, ale jednak ich musíte zakaždým prehadzovať v paneli, jednak každý z nich potrebuje iné škálovanie a odsadenie, aby nášmu modelu vyhovoval. Z tejto šlamastiky vedie jednoduchá cesta - treba si zriadiť viacero 3D okien a každé z nich môže mať samostatný obrázok. Toto riešenie má síce drobnú nevýhodu, že okná, v ktorých budete modelovať, budú menšie, ale v kombinácii s klávesovými skratkami Ctrl-ŠIPKA Hore a Ctrl-ŠIPKA Dole sa to celkom dá vydržať.

Takže si zriadte ďalšie 3D okno, nastavte si ako pozadie obrázok kostola, vyškálujte a posuňte ho tak, aby vyhovoval vášmu modelu a vysuňte múr tak, aby siahal približne pod okná presbytéria

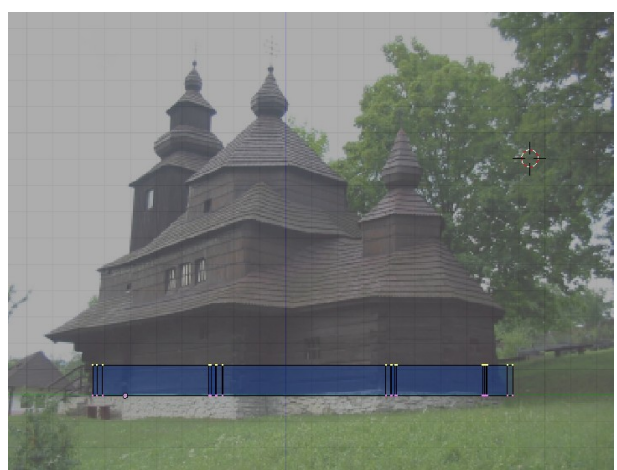

Obrázok 7: Vysunutie múru

(to je tá zadná časť kostola). Malo by to podobne, vyzerať ako na obrázku č. 7. Sme pod

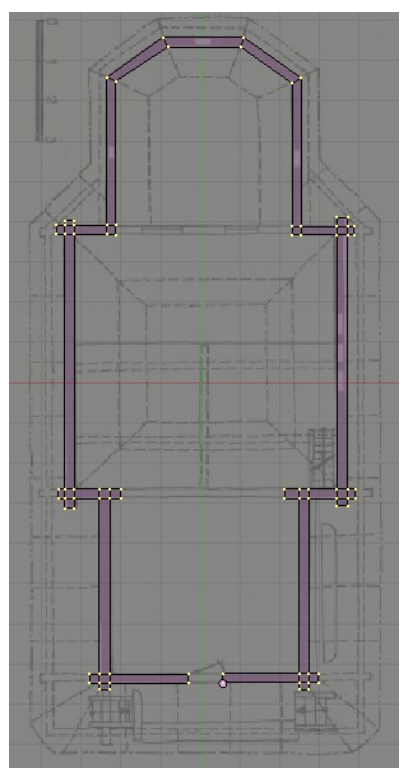

Obrázok 6: Základy

oknami presbytéria. stenami Ak by sme so pokračovali vyššie, dopadlo ako by to s Kocúrkovskou radnicou a okná bv sme si zamurovali. Preto musíme vytvoriť v múroch na mieste okien medzery.

A je tu čas zoznámiť sa s novým nástrojom. Je ukrytý pod klávesou K (ako kudla, aj keď Angličania by tvrdili, že knife – nôž). Najprv si treba zabezpečiť, aby hrany či steny, Loop/Cut Menu

ktoré hodláme krájať, boli aktívne. Prepnite sa do toho okna, v ktorom máte pôdorys stavby, kliknite ku okienku LMB, stlačte C a zväčšite si to kolieskom na myši, nech na to poriadne vidíte. Potom stlačte K a z menu, ktoré na vás vyskočí (a ktoré vyzerá rovnako, ako to na obrázku vpravo zvoľte Knife (Exact). Kurzor sa vám zmení

Loop Cut (CTRL-R) Knife (Midpoints) Knife (Multicut)

na príručný žabykláč. Kliknite LMB na jednej strane krájanej plochy, potom presuňte myš a kliknite na druhej strane. Ak ste s rezom spokojní, stlačte ENTER. Ak nie ste, stlačte Esc. Vzniknú nové vrcholy

a hrana či stena sa rozdelí. Blender si potrebuje zabezpečiť, aby jeho steny boli iba trojuholníky, prípadne štvoruholníky. Ak sa teda pozriete, ako po reze vyzerajú staré steny zboku, zistíte, že vám tam z tohto dôvodu pribudli

nejaké nové hrany, ktoré pôvodnú plochu rozdelili. To ale nevadí, pretože plocha v nich nie je zlomená a pri renderovaní takéto hrany nebude vidieť.

Obrázok 8: Práca s nožom

S pomocou noža si teda vieme vrchné steny múru rozrezať tak, aby boli nové steny presne pod oknami. Aby sme mohli pokračovať vo vysúvaní múru, musíme to teraz narafičiť tak, aby bol aktívny celý vrch múru okrem tých stien pod oknami.

Prepnite si Blender, aby nemanipuloval s vrcholmi, ale so stenami. Ak máte všetky steny na vrchu múra aktívne, kliknite SHIFT-RMB na tie podokenné steny a malo by to vyzerať ako na obrázku č. 9. (Ak všetky vrchné steny na začiatku aktívne nemáte, najjednoduchšie ich aktivujete tak, že najprv všetko vypnete – klávesa A – a potom sa prepnete do pohľadu zboku a vrchnú vrstvu aktivujete – klávesa B a výber.)

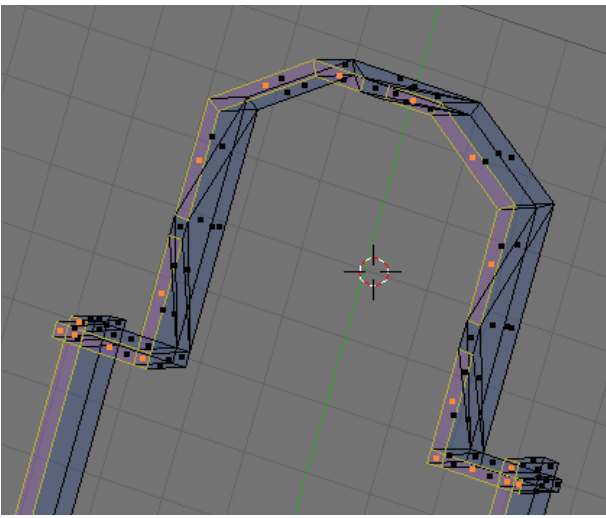

Obrázok 9: Deaktivovať steny pod oknami

Teraz môžete znovu pokračovať vo vysúvaní.

Prepnite sa do pohľadu zboku do toho okna, kde máte fotografiu a klávesou  $\mathbf{E}$  vysuňte múr o ďalší kúsok patričnej veľkosti. Vidíte, ako vám ostávajú medzery na okná.

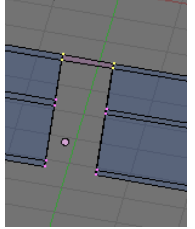

Keď sa vám podarilo úspešne sa dostať nad okná, je potrebné zabezpečiť, aby sa ďalej pokračovalo vo vysúvaní celého múru. A mimochodom, už sme dosť vysoko na to, aby sme urobili preklad aj nad dverami. Prepnite znovu na manipuláciu s vrcholmi a nad dvere aj okná pridajte stenu, ako to môžete vidieť na obrázku vľavo.

Znovu aktivujte celú hornú vrstvu a vysuňte múr až pod strechu. Po prepnutí

z režimu úpravy by vaša stavba mala vyzerať podobne, ako na obrázku

č. 10. V tejto fáze si prácu uložte ako novú verziu. Keď budete pokračovať. nezabudnite sa opäť prepnúť do režimu úprav (klávesa TAB).

A ideme zastrešovať. Prepnite sa do okna s pôdorysom a po obvode strechy popridávajte

vrcholy ako na obrázku č. 11. Ešte predtým sa uistite, či máte kurzor

v správnej výške (napríklad tak, že sa pozriete zboku a kliknete niekam na vrch múru), aby boli nové vrcholy rovnako vysoko, ako koniec múru.

Aktivujte vrcholy, ktoré sú na obvode strechy (najlepšie s použitím **B B**).

Na vykonanie predošlého odstavca ste potrebovali oveľa dlhší čas, než na jeho prečítanie. Aktivovanie vrcholov je niekedy náročný podnik a často piplačka. A preto by sa niekedy hodilo, aby sme si nejakú skupinu

vrcholov mohli zapamätať, keď už sme ju raz vybrali.

Na tento účel slúžia Vertex Groups alias skupiny vrcholov. Patričné ovládanie nájdete na paneli Link and Materials. (Pozrite obrázok č. 12.) Novú

skupinu vrcholov si zriadite tlačidlom New. Práve aktívne vrcholy do nej pridáte tlačidlom Assign. A ak chcete vrcholy, ktoré do skupiny patria, pridať k označeným,

|                   |                      | Link and Materials |  |  |  |
|-------------------|----------------------|--------------------|--|--|--|
| ♦ ME:Plane        | Plane F OB:Plane     |                    |  |  |  |
| Vertex Groups     |                      |                    |  |  |  |
| Obvod Strechy     |                      |                    |  |  |  |
| ✓ Weight: 1.000 ▶ |                      |                    |  |  |  |
| New Delete        | New                  | Delete             |  |  |  |
| Assign N Remove   | Select               | Deselect           |  |  |  |
| Select Desel.     | Assign               |                    |  |  |  |
|                   |                      |                    |  |  |  |
| AutoTexSpace S    | Set Smooth Set Solid |                    |  |  |  |

Obrázok 12: Skupiny vrcholov

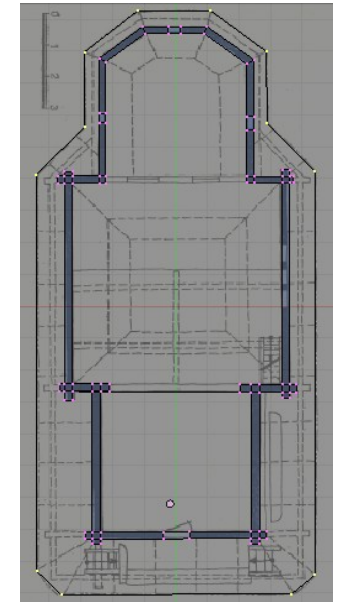

Obrázok 11: Obvod strechy

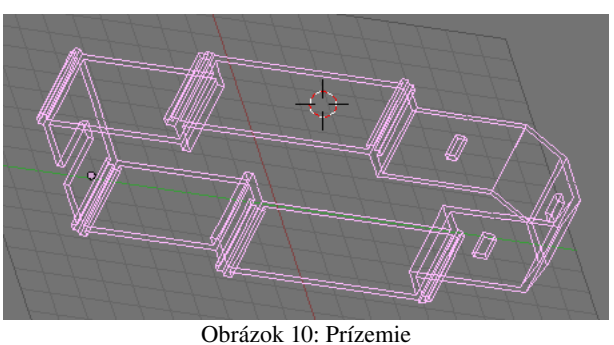

použite tlačidlo Select. Tlačidlá v pravom stĺpci sú deštruktívne. Skupina vrcholov sa ruší tlačidlom Delete (vrcholy nezmiznú, prestanú len byť registrované, ako skupina), práve aktívne vrcholy sa zo skupiny vyhadzujú tlačidlom Remove a ak chcete vrcholy zo skupiny deaktivovať, stlačte Desel. Medzi jednotlivými skupinami vrcholov sa klasicky prepína dvojšipkou.<sup>3</sup>

Takže kým budete pokračovať, zriaďte si skupinu vrcholov "Obvod Strechy" a dajte do nej vrcholy, ktoré ležia na obvode strechy.

Teraz nastane technicky pomerne náročná práca – pripájanie obvodu strechy k múru. Je treba zakaždým vybrať tri alebo štyri vrcholy z okraja múru a okraja strechy a klávesou **F** vytvoriť plochu. Steny pripájajte k vonkajšiemu okraju múru. Je dobre mať pohľad v okne jemne natočený, pretože

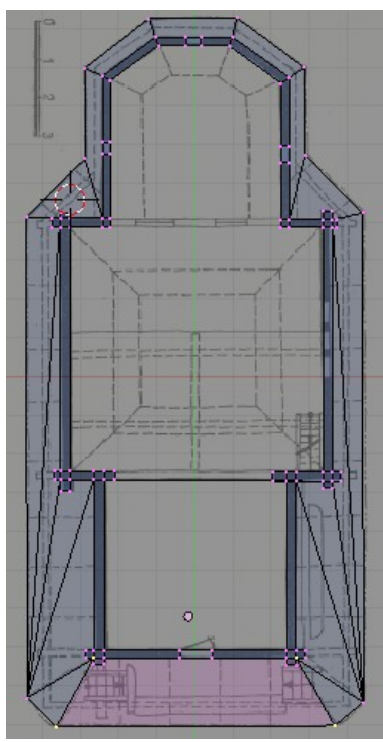

Obrázok 14: Pripojená strecha

presbytériom – zadnou časťou kostola – je nižšia, než strecha nad hlavnou loďou a babincom. (Babinec je tá predná časť kostola.) Takže keď to vytiahnete do výšky strechy presbytéria, odznačte vrcholy, ktoré sú nad presbytériom a ten zvyšok potiahnite ešte kúsok vyššie. Bude to vyzerať tak, ako na obrázku č. 15.

Chcelo by to hrebeň strechy, ale zatiaľ tam máme niečo podivné, otvorené dohora, do čoho prší. Našťastie máme osvedčený škálovací nástroj spúšťaný klávesou **S**, ktorým môžeme strechu zatvoriť. Vyberieme vrcholy, ktoré chceme stiahnuť do jedného bodu. Starostlivo umiestnime kurzor – mal by ležať v rovnakej výške ako škálované body a

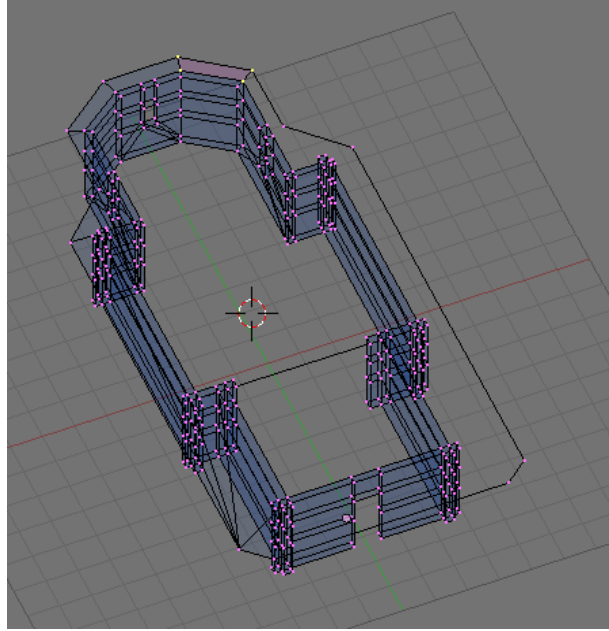

Obrázok 13: Pripájanie strechy

pretŕčajúce trámy, na tie nepripájajte nič. Keď to bude hotové, mohlo by to vyzerať podobne, ako na obrázku č. 14.

Aktivujte okraj strechy – ako dobre, že ho máte uložený ako skupinu vrcholov – a klávesou  $\mathbf{E}$  vysuňte do takej výšky, v akej by sa

zbiehal hrebeň strechy, keby ho bolo vidno. (Odhadnite podľa fotografie.) Všimnite si, že strecha nad

v stene máte viacero vrcholov nad sebou

pozeráte zhora, nie

viete,

ste

pripájacej steny je na obrázku č. 13. Pri

na

ne

ktorý

práve

<sup>4</sup> Ukážka pridávanej

ignorujte

sa

a keď

vždy

z nich

práve

aktivovali.4

pripájaní

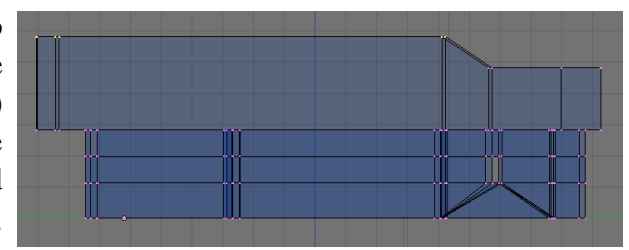

Obrázok 15: Vysunutý okraj strechy

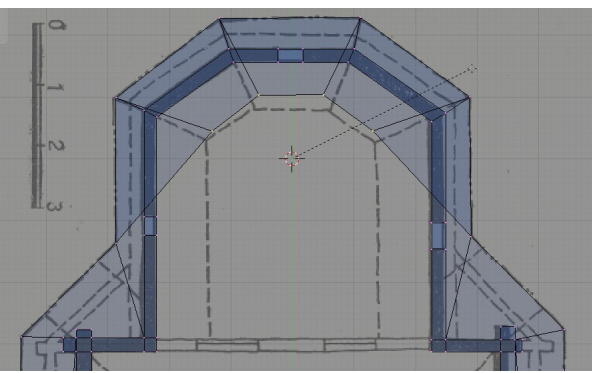

Obrázok 16: Zatváranie strechy

3 Skupiny vrcholov sa používajú aj na iné dôležité veci, než možnosť aktivovať a deaktivovať vrcholy. O tom však niekedy nabudúce.

4 Druhá možnosť je použiť fintu so skrývaním vrcholov, ktorá bude opísaná o chvíľu, nechať si tam iba tie, s ktorými budete pracovať nič sa vám pliesť nebude.

na osi súmernosti kostola – overíme z dvoch rôznych pohľadov. Prepneme stred otáčania (a v našom prípade aj stred škálovania) na kurzor – ikona 🔸 , myš potiahneme kdesi k okraju 3D okna, stlačíme S a myš potiahneme ku kurzoru. Ak sa nám zdá, že jednotlivé body ešte vieme od seba odlíšiť, procedúru zopakujeme. Keď sú všetky vrcholy na jednom mieste, stlačíme W a vyberieme Remove Doubles, pretože netreba mať štyri vrcholy, keď stačí jeden. Rovnako spojíme ďalšie vrcholy do ďalších troch miest, aby sme dostali niečo podobné výtvoru na obrázku č. 17.

Keď sa ale prizrieme pôvodnej fotografii lepšie, zistíme, že sme zabudli na jeden drobný detail – okienko do hlavnej lode. Ako ho spraviť dodatočne? Nožíkom.

Musíme si ale dať pozor na to, že múr, ktorý sme vyrobili, sa skladá z vnútornej aj vonkajšej vrstvy. A dieru musíme spraviť cez obe. Vyberieme teda obe steny, ktoré pripadajú do úvahy a najprv prekrojíme dvakrát zvislo a potom raz vodorovne, aby sme získali malé podstrešné okienko. Detaily vidno na obrázku č. 18. Potom vyznačíme vrcholy

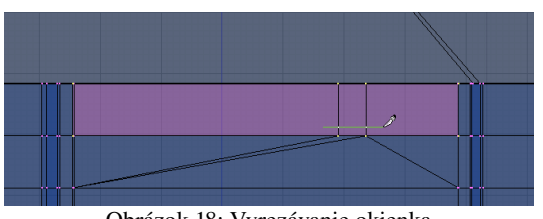

Obrázok 18: Vyrezávanie okienka

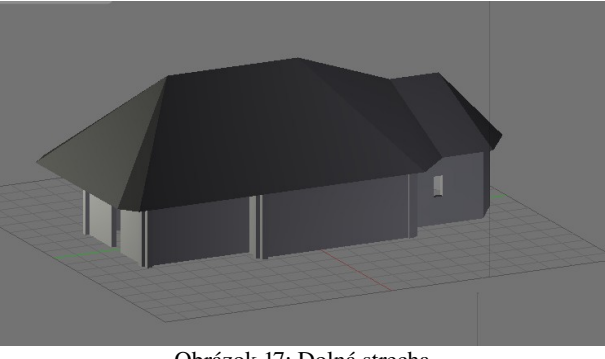

Obrázok 17: Dolná strecha

okienka, stlačíme X a vyberieme možnosť Only Faces, teda, že nebudeme mazať ani vrcholy, ani hrany, ale iba plochy.

Týmto spôsobom sme vytvorili okno. Ale má to slabinu – náš múr sa totiž iba tvári ako múr, v skutočnosti ho tvoria dve tenulinké plôšky, medzi ktorými nie je nič. A keď sme tam teraz vyrobili dieru, tak je do tej medzery vidno. A nemal by byť až taký problém dorobiť tam tie steny okolo okna, ale náš model sa nám utešene rozrastá

a v tých vrcholoch je čoraz väčší chaos. Optimálne by bolo, keby sme sa mohli na chvíľu sústrediť iba na to jedno okienko a ostatné vrcholy by na nejaký čas skrátka zmizli.

Riešenie situácie poskytuje panel Mesh Tools 1, konkrétne tie tri tlačidlá na jeho vrchu. Najprv si aktivujeme tie vrcholy, s ktorými sa chceme hrať. Potom stlačíme tlačidlo Select Swap (prehoď vybraté). To spôsobí, že aktívne

vrcholy sa stanú neaktívnymi a naopak. (To sa môže hodiť aj inokedy, nie iba v tomto prípade.) A potom stlačíme tlačidlo Hide (skry) a abra

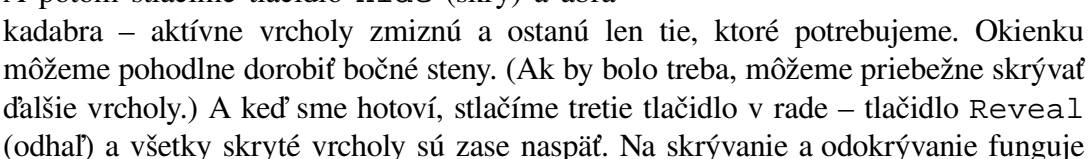

CTRL-Z, takže pokojne môžete všetky vrcholy odhaliť, pozrieť sa, či vám to pasuje ku zvyšku a či ste neporobili nejaké voloviny a potom sa vrátiť o krok späť a pokračovať v robote.

Spodná časť kostola je teraz už v poriadku. Uložíme si novú verziu projektu a ideme sa pozrieť vyššie. Nad babincom a loďou pokračuje kostol v podstate kolmo hore, strácajú sa len presahy trámov. Využijeme fintu, ktorú sme sa naučili pri okienku. Pozrieme sa na kostol zboku a všetky vrcholy okrem vrchu múru skryjeme. Potom sa pozrieme zvrchu a skryjeme obvod strechy. (Pri selekcii obvodu strechy opäť môžeme využiť, že ho máme uložený ako skupinu vrcholov!) Navyše sú tam ešte stále presahy trámov a steny nad presbytériom, pretože tie už o poschodie vyššie nepokračujú. Aktivujeme tie vrcholy, s ktorými hodláme ďalej pracovať (obrázok 20 vľavo) a všetky ostatné skryjeme. Tam, kde treba podopĺňať steny, ich podopĺňame. V konečnej podobe by to mohlo vyzerať tak, ako na obrázku č. 20 vpravo.

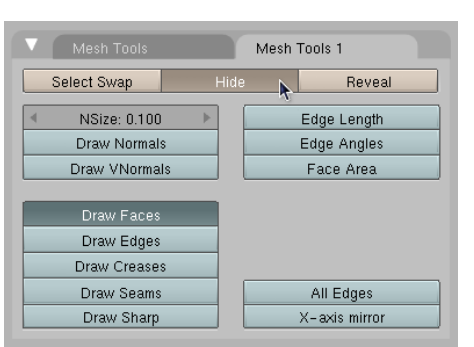

Obrázok 19: Skrývanie vrcholov

Stlačíme E, kúsok povytiahneme a necháme si znovu ukázať všetky vrcholy kostola. Na poschodí sú totiž tri okienka, ktoré začínajú tesne nad strechou. My ale zatiaľ nevieme, v ktorom mieste presne nám múr strechu pretne.

Ešte predtým je vhodné uložiť si aktívne vrcholy ako novú skupinu vrcholov, pretože vrcholy, ktoré boli skryté a objavia sa, sú aktívne. A keďže chceme potom ešte vrchom múra pohybovať, tých aktívnych vrcholov by bolo priveľa. A je dobré vytvoriť si dopredu spôsob, ako jednoducho znovu vybrať iba tie vrcholy, ktoré potrebujeme.

Takže – všetko si necháme ukázať, prepneme sa do pohľadu spredu, aktivujeme vrch múru a potiahneme hore tak, aby sa akurát dotýkal okraja strechy. Malo by to vyzerať, ako na obrázku č. 22.

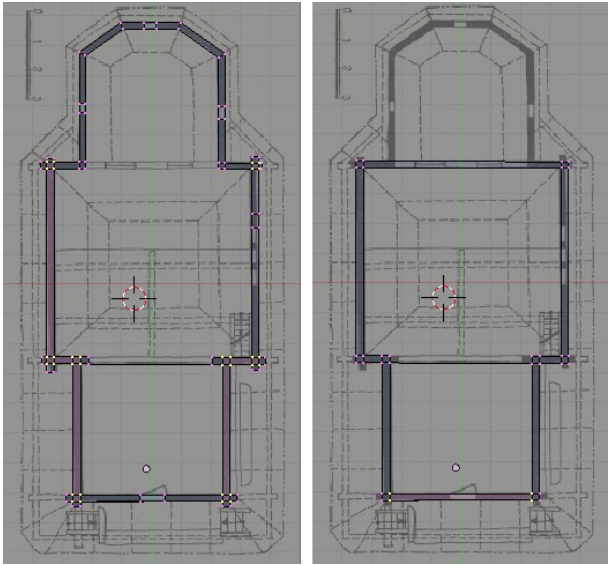

Obrázok 20: Prvé poschodie

Potom už známym postupom rozrežeme vrch múru, aby sme mohli vynechať medzery na okná. Netreba pripomínať, že pri krájaní používame pohľad na pôdorys

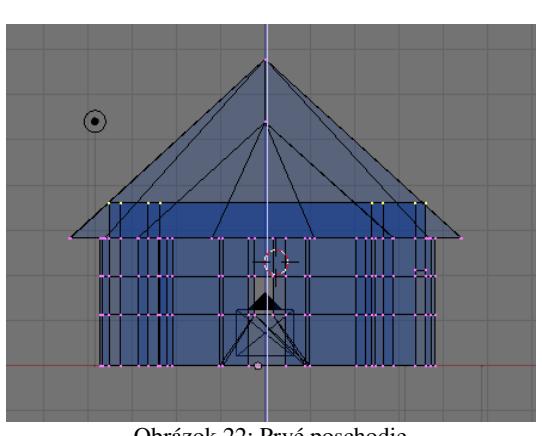

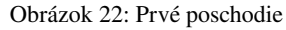

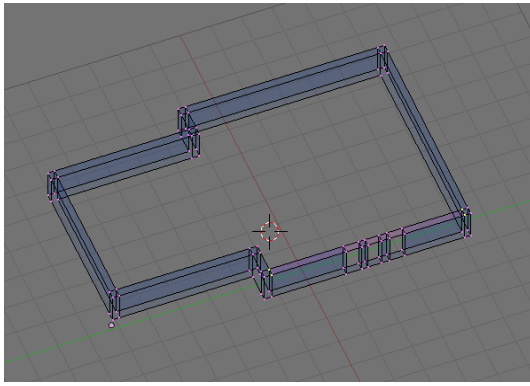

Obrázok 23: Stena nad oknami

pri odhadovaní а toho, aké majú byť okná vysoké, pohľad z boku s fotografiou. Po rozrezaní а aktivácii patričných stien by to mohlo podobne, vyzerať obrázku ako na č. 21. Iste ste si všimli. že celý zvyšok modelu sme už zase ukryli.

Ak nechcete, aby bol múr nad oknami

rozkúskovaný, ako keď sme ťahali múr

nad oknami presbytéria, môžete tomu predísť. Stačí nad okná po celej dĺžke múru pridať novú stenu a ďalej vyťahovať už len tú. Realizáciu môžete vidieť na obrázku č. 23. Treba si dať pozor,

aby pri ďalšom ťahaní múru neboli aktívne vrcholy okolo okien, pretože bez ohľadu na to, či novú stenu vytvoríte alebo nie, by sa ťahali nové hrany aj steny aj od nich.

Múr nad babincom pokračuje do kúsok väčšej výšky, než múr nad loďou. To znamená, že keď múr vytiahnete (klávesou E) sponad okien, treba aktivovať vrcholy nad babincom a tie (klávesou G) potiahnuť ešte kúsok vyššie.

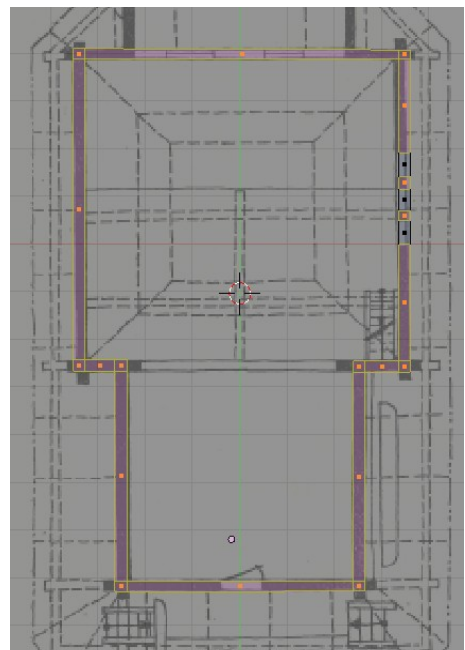

Obrázok 21: Vynechané medzery na okná

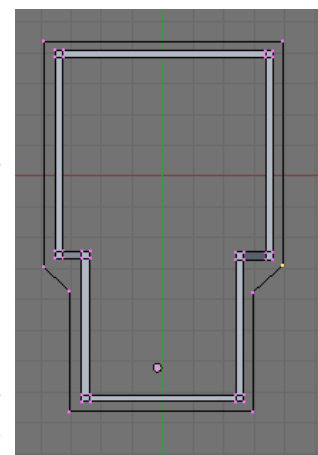

Obrázok 24: Druhá úroveň strechy zvrchu

Druhá úroveň strechy sa pripojí rovnako, ako prvá. Znovu treba vziať do úvahy, že strecha je

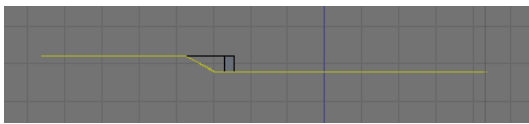

Obrázok 25: Druhá úroveň strechy zboku

nad babincom kúsok vyššie než nad loďou, takže jej hrana je na prechode medzi strechou a babincom šikmá. Okraj strechy by mal vyzerať tak, ako je vidno na obrázkoch č. 24 a 25.

Okraj strechy opäť

postupne popripájame novými stenami k okraju múru. Výsledná situácia je k videniu na obrázku 26. Všimnite si. že steny, ktorými prechádza strecha medzi babincom a loďou sú šikmo.

Okraj strechy vytiahneme (E) na správnu výšku a škálovaním patričných skupín bodov ku kurzoru strechu uzavrieme rovnako, ako dolnú strechu. Opäť môžete zmazať duplicitné vrcholy (W a Remove Doubles). Zmeňte výšku strechy tak, aby mala približne rovnaký sklon, ako spodná.

Ďalšia fáza je za nami (uložte novú verziu). Ešte popridávame vežičky a sme hotoví.

Začneme s vežou presbytéria. Je šesťhranná a na vrchu má štvorhrannú barokovú baňu. Umiestnite kurzor do stredu presbytéria tak, aby bol približne rovnako vysoko, ako je vrch múru presbytéria.

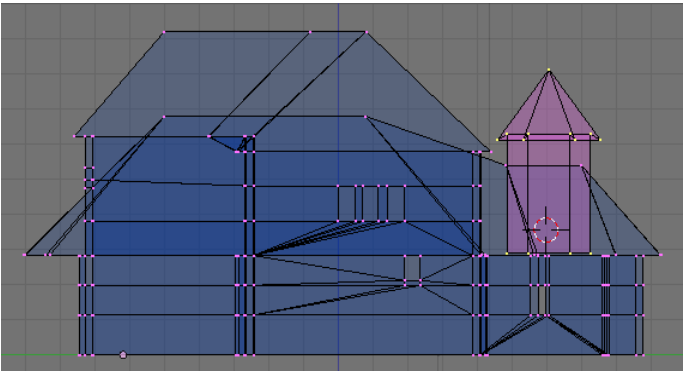

Obrázok 27: Vežička - začiatokdo jedného bodu a vymažte duplicitné vrcholy.<br/>Mohlo by to vyzerať podobne, ako<br/>na obrázku 27.Baňu na vežu spravíte tak, že pod strechu vežičky umiestnite štvorec (Plane). správne ho<br/>otočíte a zmenšíte a potom postupujete úplne rovnako, ako keď ste v predošlej lekcii robili džbánik.

Výsledok bude podobný, ako na obrázku č. 28.

Ostatné veže spravíte podobne. Veža nad loďou je osemuholníková aj s patričnou strechou. Treba do nej vyrezať okienko, ale to už viete. Aby nebolo vidno, že vežu tvorí len jedna úzka plocha, je dobré vrcholy okienka vysunúť dovnútra, aby okno malo parapet.

Tretia veža je najkomplikovanejšia, ale nie je to nič, čo by ste nezvládli s tými zručnosťami, s ktorými ste sa dostali až sem. Spodok veže s oknami bude lepšie vysúvať,

Obrázok 28: Vežička

ako hrubé múry (pretože je možnosť, že z jedného okna bude vidno do druhého a na fintu s vysunutím obvodu okna dovnútra by nám prišli). Od strechy vyššie už bude stačiť jedna vrstva, podobne ako pri veži nad presbytériom. Hrnčiariť bude treba až dvakrát – holt barok je barok. Hornú baňu kľudne spravte z osemuholníka, spodná má špeciálny tvar, ale keď sa na to budete chvíľu pozerať, prídete na to, ako to urobiť čo najlepšie. Kostol s vežami by mohol vyzerať podobne, ako na obrázku č. 29.

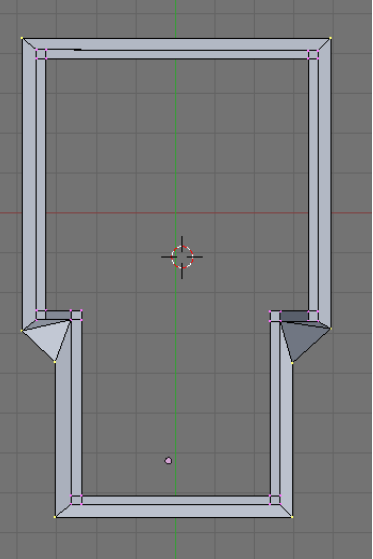

Prepnite sa do Obrázok 26: Pripojený okraj strechy

pohľadu zhora, pridajte kruh (Add  $\rightarrow$  Circle), nastavte, že chcete taký so šiestimi vrcholmi a správne ho otočte. Potom sa prepnite do pohľadu zboku a môžete vysúvať. Steny spravíte na jeden raz, druhé vysunutie vyškálujte a spravíte hranu strechy. Tretie vysunutie potiahnite hore, škálovaním spojte do jedného bodu a vymažte duplicitné vrcholy. Mohlo by to vyzerať podobne, ako na obrázku 27.

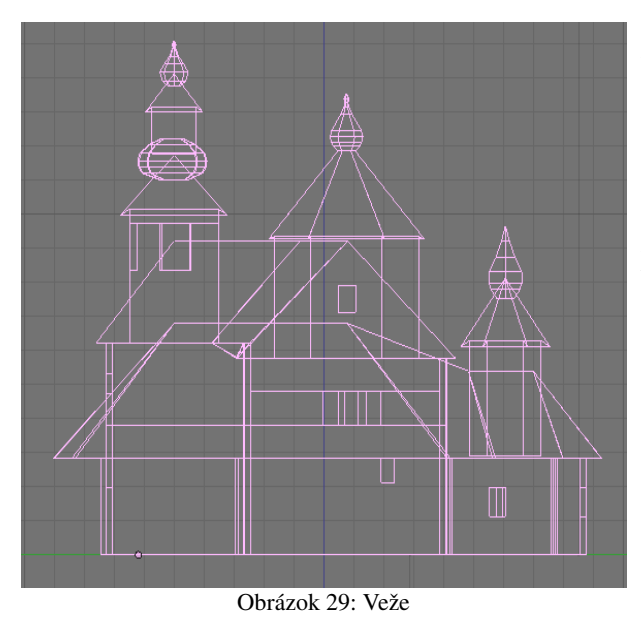

A už nás čakajú iba záverečné roboty – urobiť mreže do okien (Vysúvaním z malého štvorca sa spraví jeden prút, ten sa potom skopíruje a otočí. Stačí urobiť pre každý typ mreže jeden kus, vybrať vrcholy, s pomocou SHIFT-D to skopírovať a v ďalšom okne škálovaním upraviť.), dorobiť trojité kríže na prvej a druhej veži (Tiež stačí vyrobiť jeden – technika je rovnaká, ako pri mreži – a skopírovať ho z veže na vežu.), nezabudnúť pomenovať model aj objekt, nejako pekne to nasvietiť a vyrenderovať. Pri troche šťastia to bude vyzerať ako na obrázku č. 30.

**Úloha č. 1:** Kto si trúfate na kostol, skúste kostol. Kto si netrúfate, nájdite si na sieti projekt nejakého jednoduchšieho domu a skúste ten.<sup>5</sup>

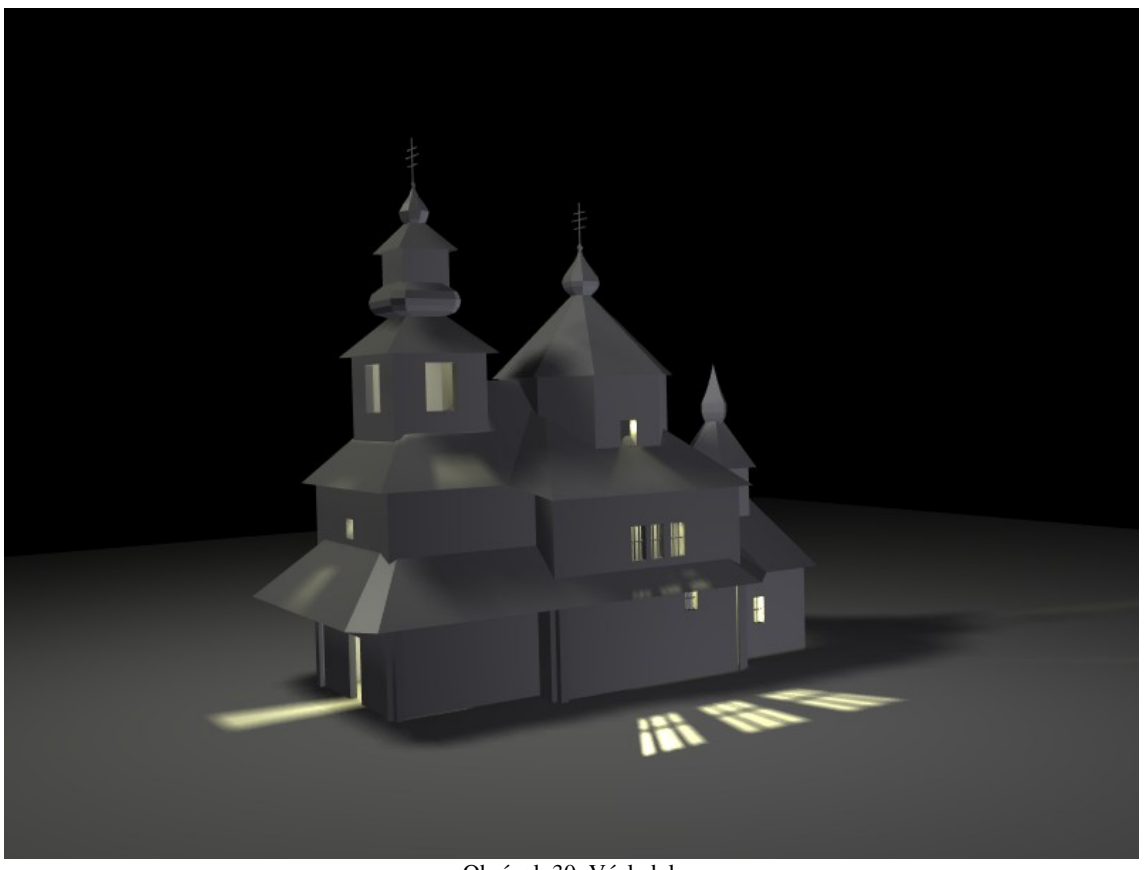

Obrázok 30: Výsledok

Ťahák v tejto lekcii nebude, lebo jediná nová klávesa bolo K (ako kudla či knife ... )

<sup>5</sup> Keď budete chvíľu googliť, určite nejaké projekty nájdete. Napríklad na firemnom webe www.eurolineslovakia.sk majú projekty domov aj s náhľadmi zo všetkých strán. Stačí urobiť pár snímok obrazovky a môžete modelovať.